Uppdatera behandlingsdatum för din lojalitetsbeställning (LRP)

Lär dig hur du ändrar behandlingsdatumet för din lojalitetsbeställning (LRP).

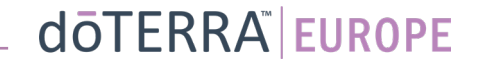

## Uppdatera behandlingsdatum för din lojalitetsbeställning (LRP)

## Två sätt att navigera till din månatliga lojalitetsbeställning (LRP)

0

A Mitt konto

Mitt kontor

Aviseringar

Ē

T

1. Via hemsidan:

Klicka på den lila knappen • "Redigera" i rutan för lojalitetsbeställningar.

#### Dina LRP-beställningar

| $\triangle$                | Det är dags för dig att förnya ditt medlemskap. Avgiften läggs till på<br>din nästa beställning. |                                              |                            |                   |  |
|----------------------------|--------------------------------------------------------------------------------------------------|----------------------------------------------|----------------------------|-------------------|--|
| Sche                       | emalagt: 16 Okt ;<br>x2                                                                          | 2022                                         | Byt                        | t datum           |  |
|                            | pdatera produkter<br>Skicka nu                                                                   | Total<br>best<br>Total                       | t för<br>ällningen:<br>PV: | €310.90<br>273.50 |  |
| Bonuspoäng Visa bonuspoäng |                                                                                                  |                                              |                            |                   |  |
| N<br>120                   | 120<br>Mina bonuspoäng<br>o poäng går ut 13 Sep 2023                                             | 10%<br>Bonusnivä<br>Du är 3 månader från 15% | 1                          | 2 3               |  |

2. Via rullgardinsmenyn "Mitt konto":

- Håll muspekaren över "Mitt konto" och klicka på "Mina lojalitetsbeställningar".
- Klicka på "Hantera beställning".

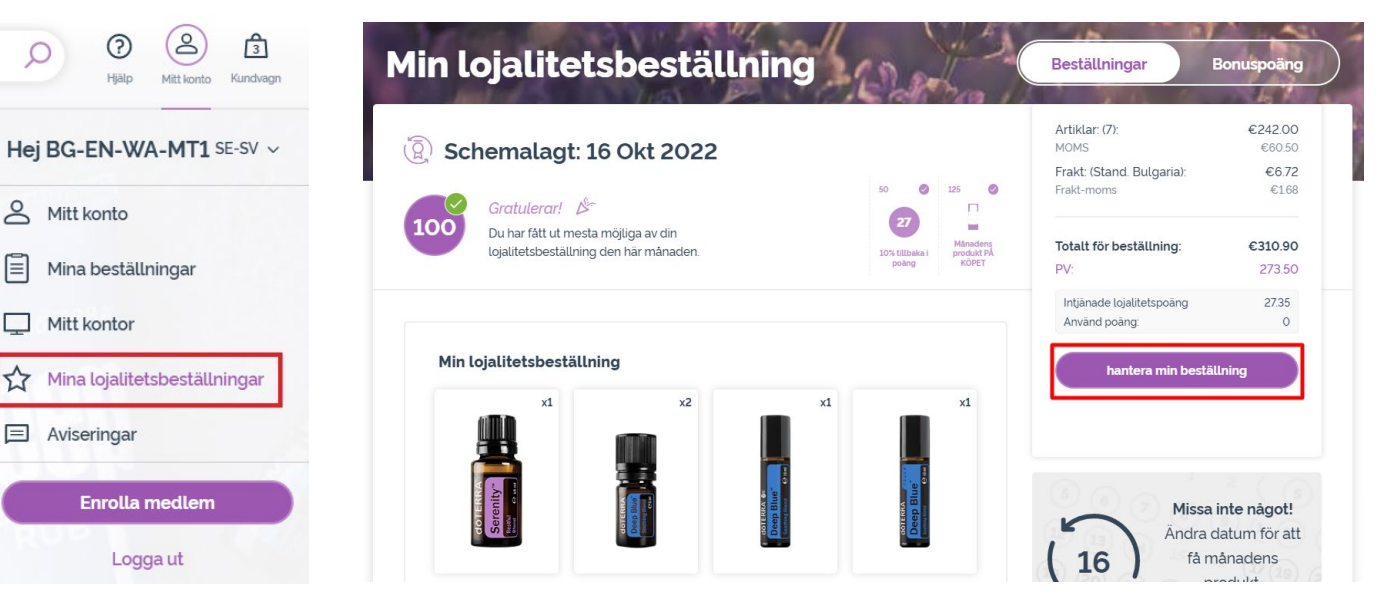

## doterra europe

# Uppdatera behandlingsdatum för din lojalitetsbeställning (LRP)

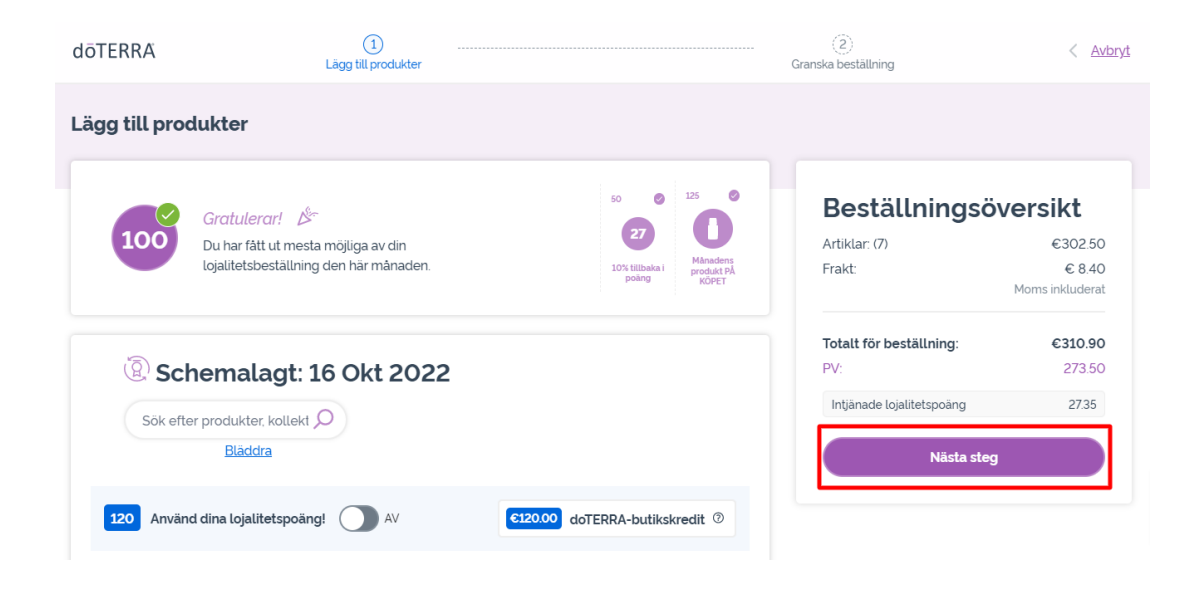

#### Klicka på "Nästa steg" i din LRPbeställning.

-

## Rulla ner till slutet av sidan och klicka på "Andra datum".

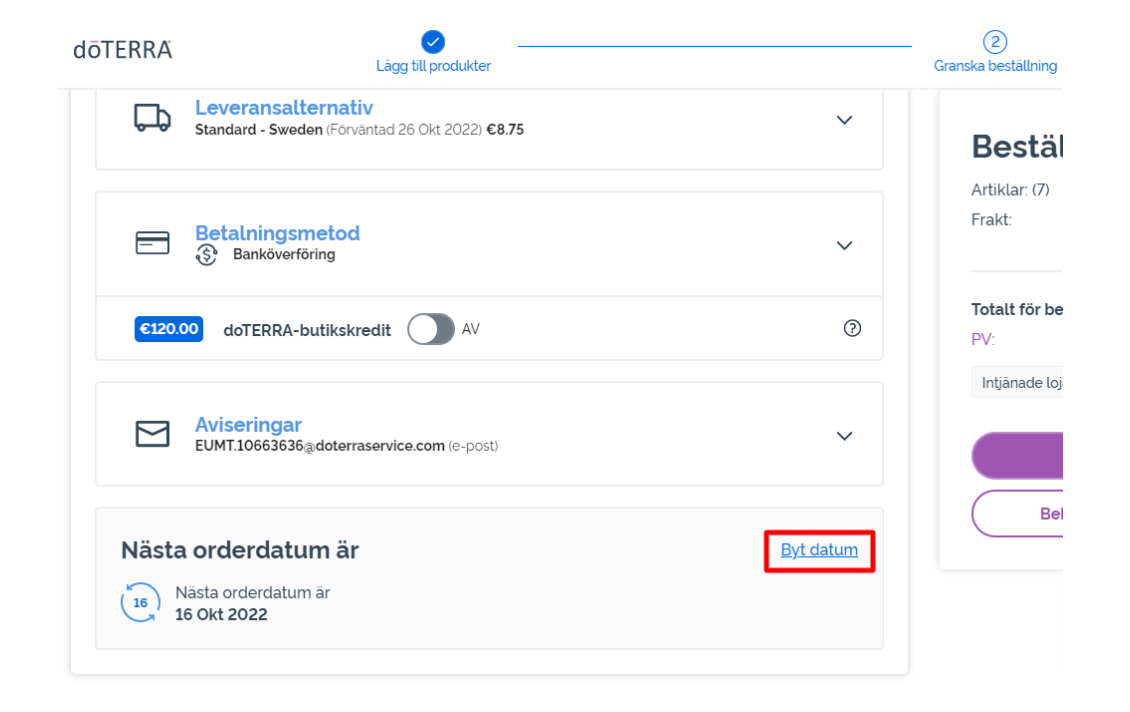

dōTERRA<sup>®</sup> EUROPE

# Uppdatera behandlingsdatum för din lojalitetsbeställning (LRP)

Välj önskat behandlingsdatum och klicka sedan på "Ändra datum".

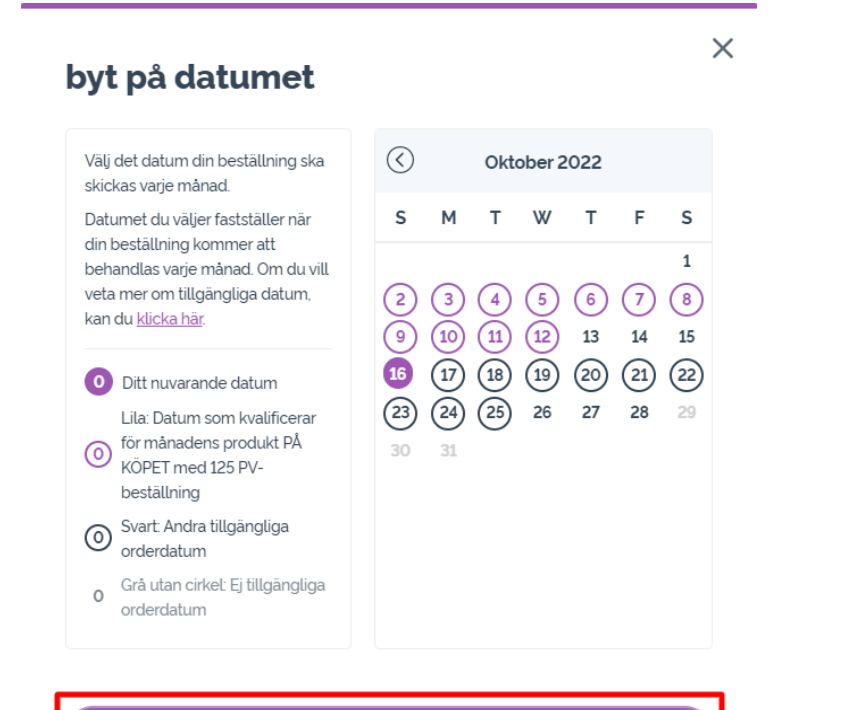

byt på datumet

1

Behåll nuvarande bearbetningsdatum

När du har ändrat ditt behandlingsdatum klickar du på "Behandla den [processing date]".

### Beställningsöversikt

| Frakt:                    | € 8.40<br>Moms inkluderat |
|---------------------------|---------------------------|
|                           |                           |
| Fotalt för beställning:   | €310.90                   |
| PV:                       | 273.50                    |
| Intjänade lojalitetspoäng | 27.35                     |
|                           |                           |
| Behandla ı                | hu                        |

Behandla den 12th Okt 2022

### dōterra